# Outlook2013 (Windows8.1) POP から IMAP への設定方法

<メールソフトを手動で設定する>

### 1. Outlook2013 を起動します

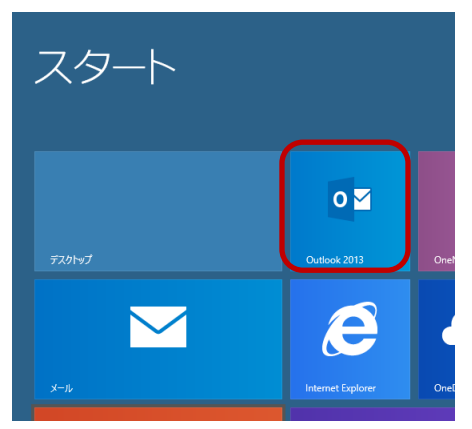

※ POP で利用しているアカウントを IMAP の アカウントに変更する手順について説明します。

### 2. 「ファイル」タブをクリックします。

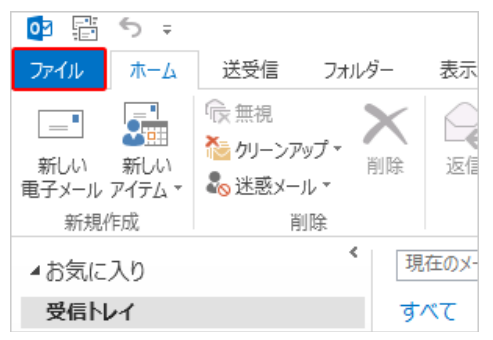

# 3. 「情報」- 「アカウントの追加」をクリックしま

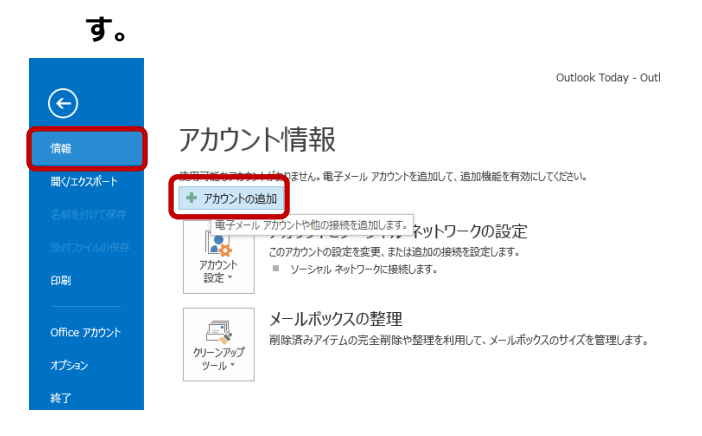

「自動アカウント セットアップ」画面で
 自分で電子メールやその他のサービスを使うための
 設定をする(手動設定)(M)を選択し「次へ」を
 クリックします。

|                                  | アカワントの追加                               |       |
|----------------------------------|----------------------------------------|-------|
| 自動アカウント セットアップ<br>アカウントを手動で設定する: | か、または他の種類のサーバーに接続します。                  | Ř     |
| 〇 電子メール アカウント(A)                 |                                        |       |
| 名前(Y);                           |                                        |       |
| and y                            | 例]: Eiji Yasuda                        |       |
| 电子メール アドレス(E):                   | 例]: ei]@cantasa.com                    |       |
| バスワード(P):                        |                                        |       |
| パスワードの確認入力(T):                   | インターネットサービスプロバイダーから提供されたパスワードを入力して伏さい。 |       |
|                                  |                                        |       |
| ● 自分で電子メールやその他の                  | サービスを使うための設定をする (手動設定)(M)              |       |
|                                  | < 戻る(B) 次へ(N) >                        | キャンセル |

名前(Y): 名前をローマ字で入力

例) Taro Yamada

電子メール アドレス: [メールアドレス] を入力

例) ch\_taro@\*\*.cyberhome.ne.jp

※@の後ろの"\*\*"は、お客様によって異なります

パスワード: [メールアドレスパスワード] を入力

※セキュリティ保護のため、パスワードは(●)で表示されます

5. 「自分の電子メール アカウントを追加する」の 画面で、以下のように設定し、「次へ」をクリッ クします

|         |                                                               | アカワントの追加                                |               |         |
|---------|---------------------------------------------------------------|-----------------------------------------|---------------|---------|
| サービスの選択 |                                                               |                                         |               | Ť       |
| 0       | Microsoft Exchange Server または互掛<br>Exchange アカウントに接続して、電子メール、 | <b>健性のあるサービス(M)</b><br>予定表、連絡先、タスク、ポイス: | メールにアクセスします   |         |
| 0       | Dutlook.com または Exchange Active                               | Sync と互換性のあるサービス(<br>ール、予定表、連絡先、タスクに)   | (A)           |         |
| ۲       |                                                               | 1. <b>#</b> a                           |               |         |
|         |                                                               | 049                                     |               |         |
|         |                                                               |                                         |               |         |
|         |                                                               |                                         |               |         |
|         |                                                               |                                         |               |         |
|         |                                                               |                                         |               |         |
|         |                                                               |                                         | < 戻る(B) 次へ(N) | > キャンセル |
|         |                                                               |                                         |               |         |

POP または IMAP(P)を選択し「次へ」をクリックします。

6. 「POP と IMAP のアカウント設定」の画面で、以 下のように設定し、「次へ」をクリックします

| ユーザー情報                                   |                                        | アカウント設定のテスト                                                |
|------------------------------------------|----------------------------------------|------------------------------------------------------------|
| 名前(Y):                                   | Taro Yamada                            | アカウントをテストして、入力内容が正しいかどうかを確認することをお勧め                        |
| 電子メール アドレス(E):                           | ch_taro@**.cyberhome.ne.j              | 04.70                                                      |
| サーバー情報                                   |                                        | アカウント設定のテスト(T)                                             |
| アカウントの種類(A):                             | IMAP                                   | 7.000 (000000000)                                          |
| 受信メール サーバー(I):                           | imap.cyberhome.ne.jp                   | <ul> <li>[次へ] をクリックしたらアカウント設定を目動的にテストする<br/>(S)</li> </ul> |
| 送信メール サーバー (SMTP)(O):                    | smtp.cyberhome.ne.jp                   |                                                            |
| メール サーバーへのログオン情報                         |                                        |                                                            |
| アカウント名(U):                               | ch_taro@**.cyberhome.ne.j              |                                                            |
| ペスワード(P):                                | *****                                  | オフラインにしておくメール: すべて                                         |
| 1(25                                     | ワードを保存する(R)                            | · · · · · · · · · · · · · · · · · · ·                      |
| メール サーバーがセキュリティで保ま<br>ている場合には、チェック ボックスを | 渡されたパスワード認証 (SPA) に対応し<br>オンにしてください(Q) | 詳細設定(M)                                                    |

# ■ユーザ情報

名前:名前をローマ字で入力

例) Taro Yamada

# 電子メールアドレス:

例) ch\_taro@\*\*.cyberhome.ne.jp

※@の後ろの"\*\*"は、お客様によって異なります

# パスワード: [メールアドレスパスワード] を入力

※セキュリティ保護のため、パスワードは( ● )で表示されます

# ■サーバー情報

アカウントの種類(A): IMAP

受信メールサーバー(I): pop.cyberhome.ne.jp 送信メールサーバー(SMTP)(O):

smtp.cyberhome.ne.jp

# ■メールサーバーへのログオン情報: アカウント名: [メールアドレス] を入力 例)ch\_taro@\*\*.cyberhome.ne.jp ※@の後ろの"\*\*"は、お客様によって異なります

# **パスワード:**[メールアドレスパスワード] を入力

※セキュリティ保護のため、パスワードは(●)で表示されます

「詳細設定(M)」をクリックします。

7. 「インターネット電子メール設定」の画面で 「送信サーバー」のタブを選択し以下のように

 Comparing Control (1)

 Comparing Control (2)

 Comparing Control (2)

 Comparing Control (2)

 Comparing Control (2)

 Comparing Control (2)

 Comparing Control (2)

 Comparing Control (2)

 Comparing Control (2)

 Control (2)

 Control (2)

 Control (2)

 Control (2)

 Control (2)

 Control (2)

 Control (2)

 Control (2)

 Control (2)

 Control (2)

 Control (2)

 Control (2)

 Control (2)

 Control (2)

 Control (2)

 Control (2)

 Control (2)

 Control (2)

 Control (2)

 Control (2)

 Control (2)

 Control (2)

 Control (2)

 Control (2)

 Control (2)

 Control (2)

 Control (2)

 Control (2)

 Control (2)

 Control (2)

 Control (2)

 Control (2)

 Control (2)

送信サーバー(SMTP)は認証が必要(o):

チェックする

受信メールサーバーと同じ設定を使用する(U):

チェックする

# 8. 「詳細設定」タブをクリックし以下のように設定

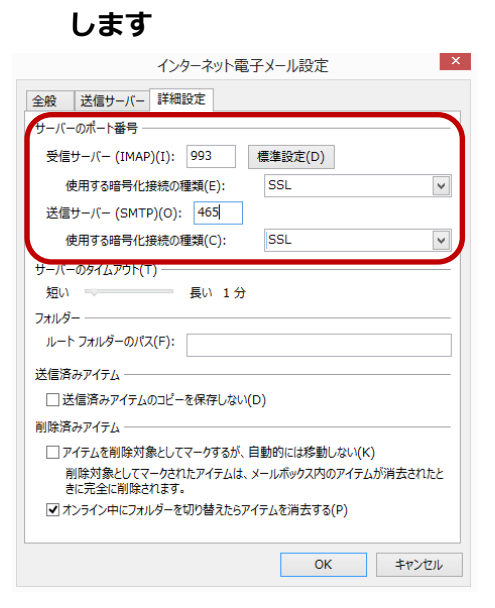

- **受信サーバー(IMAP)(I):** 993
- 使用する暗号化接続の種類(E): SSL
- 送信サーバー(SMTP)(O): 465
- 使用する暗号化接続の種類(C): SSL

9. 「POP と IMAP のアカウント設定」の画面に 戻り「次へ」をクリックします。

|                                                              | アカワント                                  | の追加                                 |
|--------------------------------------------------------------|----------------------------------------|-------------------------------------|
| POP と IMAP のアカウント設定<br>お使いのアカウントのメール サー                      | バーの設定を入力してください。                        | ×.                                  |
| ユーザー情報                                                       |                                        | アカウント設定のテスト                         |
| 名前(Y):                                                       | Taro Yamada                            | アカウントをテストして、入力内容が正しいかどうかを確認することをお勧め |
| 電子メール アドレス(E):                                               | ch_taro@**.cyberhome.ne.j              | 04.9.                               |
| サーバー情報                                                       |                                        | アカウント設定のテスト(T)                      |
| アカウントの種類(A):                                                 | IMAP 🗸                                 | マ 「次へ」を力しい力 たらマカウント設定を自動的にテフトする     |
| 受信メール サーバー(I):                                               | imap.cyberhome.ne.jp                   | (S)                                 |
| 送信メール サーバー (SMTP)(O):                                        | smtp.cyberhome.ne.jp                   |                                     |
| メール サーバーへのログオン情報                                             |                                        |                                     |
| アカウント名(U):                                                   | ch_taro@**.cyberhome.ne.j              |                                     |
| パスワード(P):                                                    | *****                                  | オフラインにしておくメール: すべて                  |
| ✓ パス!                                                        | フードを保存する(R)                            |                                     |
| <ul> <li>メール サーバーがセキュリティで保<br/>ている場合には、チェック ポックスを</li> </ul> | 譲されたパスワード認証 (SPA) に対応し<br>オンにしてください(Q) | 詳細設定(M)                             |
|                                                              |                                        | < 戻る(B) 次へ(N) > キャンセル               |

# 10. 「テストアカウント設定」画面が表示されたら、

# 「閉じる」をクリックします。

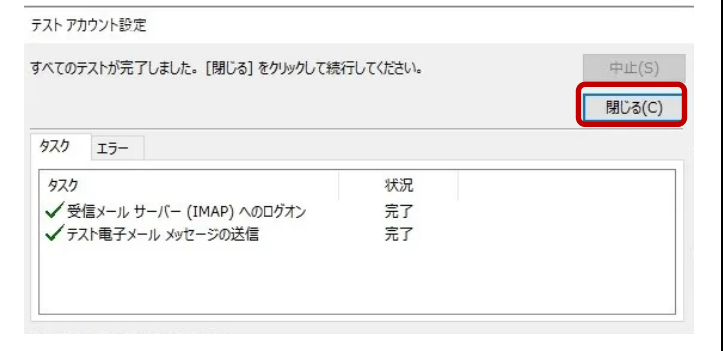

11. 「すべて完了しました」と表示されたら「完了」

# をクリックします。

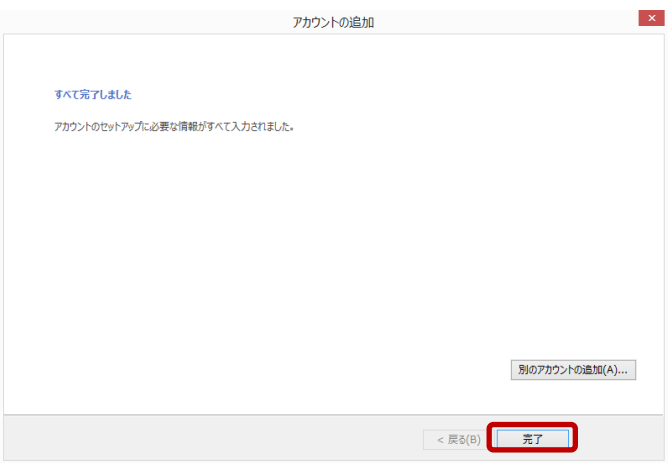

# 12. 「ファイル」タブをクリックします。

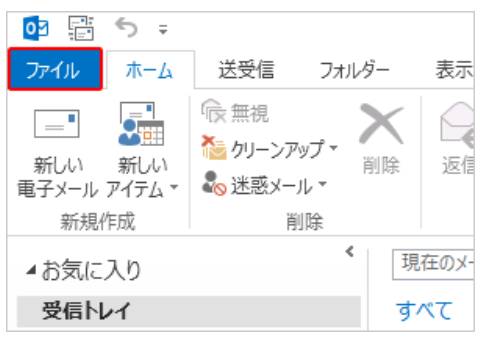

# 13. 「情報」- 「アカウント設定」をクリックします。

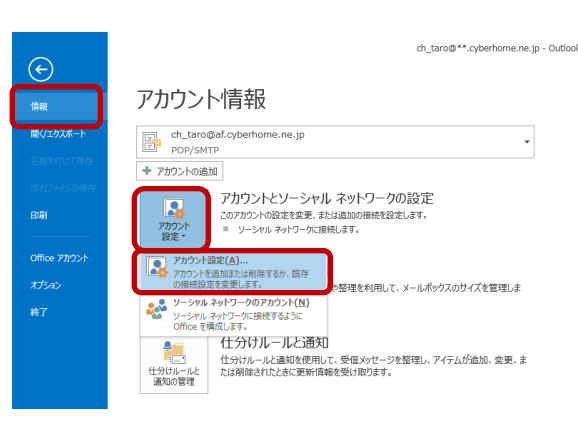

# 14.「情報」- 「アカウント設定」をクリックします。

種類にIMAP/SMTPとなっているアカウントを選択し、 「規定に設定(D)」をクリックします。

|                           | アカウント設定                                                                                                    |
|---------------------------|----------------------------------------------------------------------------------------------------|
| 電子メール アカウント<br>アカウントを追加また | は削除できます。また、アカウントを選択してその設定を変更できます。                                                                                                    |
| ミテメール データ ファイル            | レ RSS フィード SharePoint リスト インターネット予定表 公開予定表 アドレス懐                                                                                                 |
| 🛜 新規(N)   🎘 修             | 復(R) 🚰 変更(A) 🕑 既定に設定(D) 🗙 削除(M) 🔹 🖤                                                                                                    |
| 名前                        | 種類                                                                                                    |
| ch_taro@af.cvbe           | rhome.ne.ip POP/SMTP (送信で使用する既定のアカウント)                                                                                                    |
| ch_taro@**.cybe           | erhome.ne.jp IMAP/SMTP                                                                                                    |
|                           |                                                                                                    |
| 目沢したアカウントでは、新             | しいメッセージを次の場所に配信します:                                                                                                    |
| 単択したアカウントでは、新             | ilしいッセージを次の場所に配信します:<br>ch_taro@**.cyberhome.ne.jp <b>y受信トレイ</b>                                                                                 |
| <br>副沢したアカウントでは、新         | iしいメッセージを次の場所に配信します:<br>ch_taro@**.cyberhome.ne.jp <b>y受信トレイ</b><br>データ ファイル: C:¥Users¥CS_kensyou¥¥Outlook¥ch_taro® .cyberhome.ne.jp.ost         |
| <b>羅択したアカウントでは、</b> 新     | iしいメッセージを次の場所に配信します:<br>ch_taro@**.cyberhome.ne.jp <b>y受信トレイ</b><br>データ ファイル: C:¥Users¥CS_kensyou¥¥Outlook¥ch_taro® .cyberhome.ne.jp.ost<br>関しる( |
| 細したアカウントでは、新              | flu/xyvセージを次の場所に配信します:<br>ch_taro@**.cyberhome.ne.jp <b>Y受信レイ</b><br>テータファイル: C:¥Users¥CS_kensyou¥¥Outlook¥ch_taro@ .cyberhome.ne.jp.ost<br>関しる  |

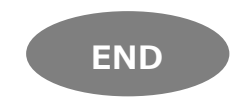